# ADSL USB & Ethernet Router

# **User Manual**

Version 1.2

### **Contents**

| Introduction                                                                   | 3  |
|--------------------------------------------------------------------------------|----|
| Minimum System Requirements                                                    | 3  |
| Package                                                                        | 4  |
| Router Overview                                                                | 4  |
| Step 1: Setting Up Your Router                                                 | 6  |
| Step 2: Installing Your USB Device / Configuring Your<br>Ethernet Network Card | 8  |
| Step 3: Configuring Your Router                                                | 16 |
| Step 4: Configuring Your Internet Browser                                      | 18 |

### **Safety Guidelines**

- 1. Product warranty does not apply to damage caused by lightning, power surges or wrong voltage usage.
- 2. This product is for use only in UL Listed computers.

Adhere to the following safety guidelines when using your unit to reduce the risk of fire, electric shock and injury.

- Understand all instructions in the manual. Follow all instruction labels found on the unit.
- Except for the power adapter supplied, the unit should not be connected to other adapters/power supplies.
- () Never spill liquid of any kind on the unit.
- Do not place the unit on an unstable stand or table. The unit may drop and become damaged.
- () Do not expose the unit to direct sunlight.
- Do not put any hot devices close to the unit as it may degrade or cause damage to it.
- () Do not put any heavy object on top of the unit
- () Do not use liquid cleaners or aerosol cleaners. Use a soft, dry cloth for cleaning.

# Introduction

Thank you on your purchase of the ADSL USB & Ethernet Router !

The ADSL USB & Ethernet Router can be connected to any computer with USB Port, to a 10 Base-T Ethernet card or to an Ethernet Hub / Switch. It makes use of your existing phone line for Internet surfing and at the same time allows you to use your phone.

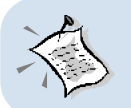

For commonly asked questions or problems encountered during the setting up / running of your Router, please refer to the Frequently Asked Questions & Troubleshooting Guide on your Installation CD (Manuals folder).

# **Minimum System Requirements**

- Pentium<sup>®</sup> MMX 233MHz (or above)
- CD-ROM Drive
- Ethernet card installed with TCP/IP Protocol (required only if you are connecting to the ETHERNET port of your Router)
- USB Port (required only if you are connecting to the USB Port of your Router)
- Operating Systems supported: Windows® 98 Second Edition / Windows® 2000 / Windows® Me / Windows® XP

# Package

For any missing items, please contact your dealer immediately.

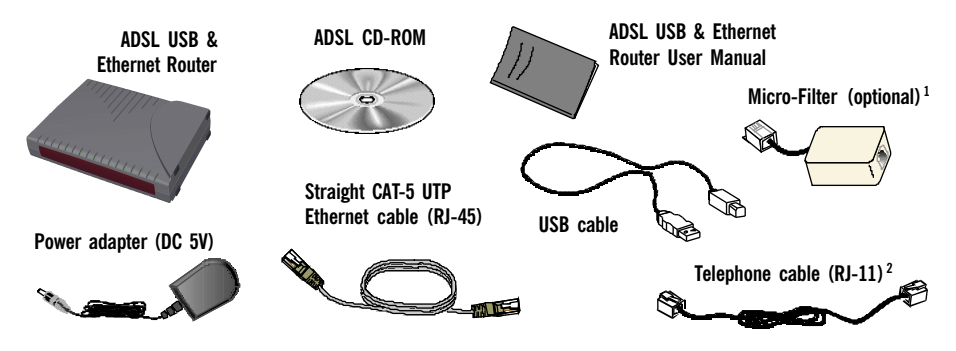

- 1 The Micro-Filter can be purchased separately from your dealer. For details on the usage of Micro-Filter, you may refer to Frequently Asked Questions & Troubleshooting Guide, 'Do I need to use Micro-Filter when using ADSL' on the CD-ROM (\Manuals folder).
- **2** The telephone extension cable used for this Router is a UL Listed Communication Circuit Accessory, minimum 26AWG.

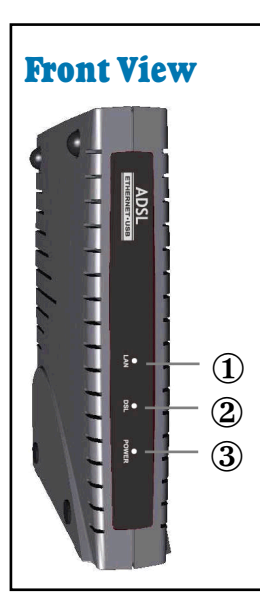

# **Router Overview**

### 1 LAN

**Lights up** when the Ethernet cable is properly connected from your Router to the Ethernet Card.

**Flickers** when the Ethernet is transmitting/receiving data. (*There will not be any activities for this LED if you are using USB cable to connect to your Router.*)

### 2 **DSL**

**Lights up** when the ADSL connection is established. **Flickers at fast interval** when the ADSL is transmitting/ receiving data.

Flickers at a slower interval when trying to establish a connection.

### **3** POWER

Lights up when Power switch (at the rear) is pressed ON.

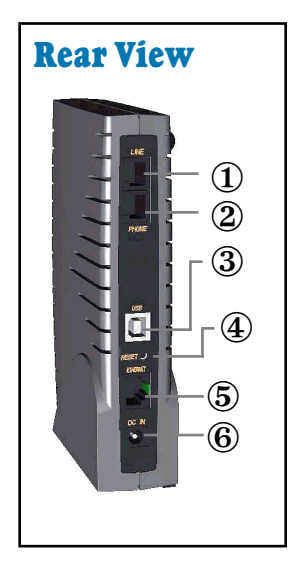

### 1 LINE

Telephone jack (RJ-11) to connect to your Telephone Wall Socket (ADSL line).

### 2 PHONE

Telephone jack (RJ-11) to connect to your Telephone handset.

### **3** USB

USB port to connect to the USB port on your computer.

### 4 RESET

To reset your Router to factory default settings. (All customised settings that you have saved will be lost!) Please refer to the below footer<sup>3</sup> on how to activate the reset function.

### **5** ETHERNET

10 Base-T Ethernet jack (RJ-45) to connect to your Ethernet card or Ethernet Hub/Switch.

### 6 DC IN

To connect to the Power Adapter that comes with your package.

#### 3 To activate the reset function:

- Ensure that your Router is powered on.
- Unplugged the Ethernet cable from your Router.
- Use a sharp pointer to depress the reset button. At this point, you will see the **LAN indicator** start blinking.
- When the **LAN** indicator stops blinking (that is after a count of approximately 6 seconds), release the pointer.
- Plug the Ethernet cable back to the **ETHERNET** jack of your Router.
- Place the Installation CD into your CD-ROM drive. On the MAIN MENU, select RUN WEB COMMANDER.
- From the navigation panel, click Save config.
- At the window displayed, click Confirm. The factory default settings are now restored.

# Step 1: Setting Up Your Router

Power off your computer or/and any connected devices before connecting your Router !

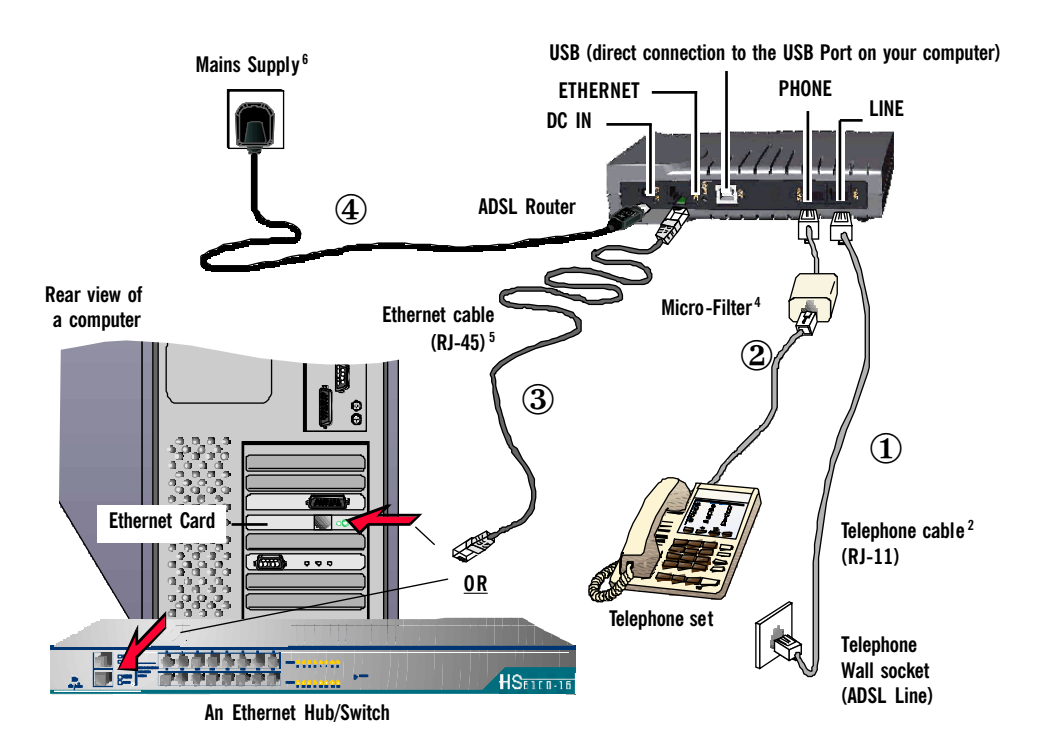

- 2 The telephone extension cable used for this product is a UL Listed Communication Circuit Accessory, minimum 23AWG
- 4 The Micro-Filter can be purchased separately from your dealer. It is not required if you are not connecting to a Telephone set. For details on the Micro-Filter usage, you may refer to Frequently Asked Questions & Troubleshooting Guide, 'Do I need to use Micro-Filter when using ADSL ? on the CD-ROM ((Manuals folder).
- 5 To connect **direct** to an <u>Ethernet card</u>, please use a <u>Straight</u> CAT-5 UTP Ethernet cable. To connect to the <u>MDI port</u> of your Ethernet Hub/Switch, please use <u>Straight</u> CAT-5 UTP Ethernet cable. If not, you may connect to the <u>MDIX port</u> of your Ethernet Hub/Switch using a <u>Cross</u> CAT-5 UTP Ethernet cable.
- 6 Power off The Mains when the unit is not in use.

- ① Connect the **Telephone cable**<sup>2</sup> from your Router to the **Telephone Wall Socket**.
- 2 You may connect your **Telephone set** to the **PHONE** jack via a **Micro-Filter**<sup>4</sup>. *The connection is optional.*

### **3** For Single User Connection (Bridge Mode)

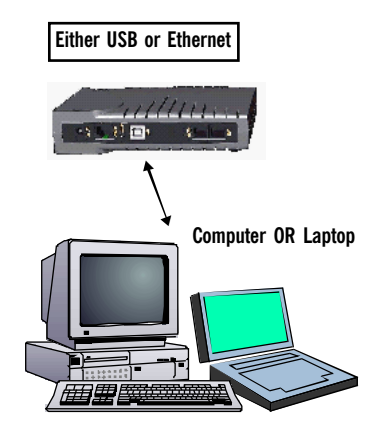

Connect the **Ethernet cable**<sup>5</sup> (that comes with the package) from your Router to your **Ethernet card** on the computer, <u>*OR*</u>

Connect a **USB cable** from your Router to the **USB Port** on your computer (refer to the documentation that comes with your computer for the location of the **USB Port**).

#### For Multiple Users Connection (Router Mode)

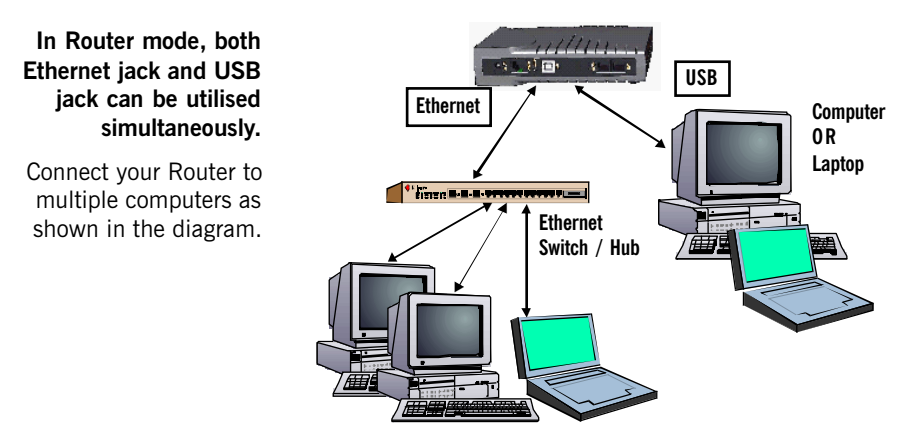

The Ethernet Hub / Switch is required if you are connecting more than 1 computer or Laptop to the Ethernet jack on the Router. The number of computers supported is dependent on the number of ports available on the Ethernet Hub / Switch.

(4) Connect the **Power Adapter** from your Router to the **Mains Supply**<sup>6</sup>.

# Step 2: Installing Your USB Device / Configuring Your Ethernet Network Card

ļ

If you have connected your Router to the <u>USB Port</u> of your Computer/Notebook, please proceed with <u>Step 2.1</u>, page 8.

If you have connected your Router to the <u>Ethernet jack</u> of your Computer/Notebook, please proceed with <u>Step 2.2</u>, page 14.

# 2.1 Installing the USB Driver Device

- 1. DO NOT proceed with this section if you are using Ethernet Network cable to connect to your Router!
- 2. The following screen shots illustrated serve only as examples. For any dissimilarities, please follow closely the instructions prompted on your Computer/Notebook.
- 3. For Windows® 98 Second Edition users, you may be prompted for your Windows CD-ROM. Have it ready by your side.

### 2.1.1 Installing the USB Driver Device -For Windows<sup>®</sup> 98 Second Edition

 Power on your computer to start Windows. At the following prompt, place the ADSL CD-ROM into your CD-ROM Drive and click Next.

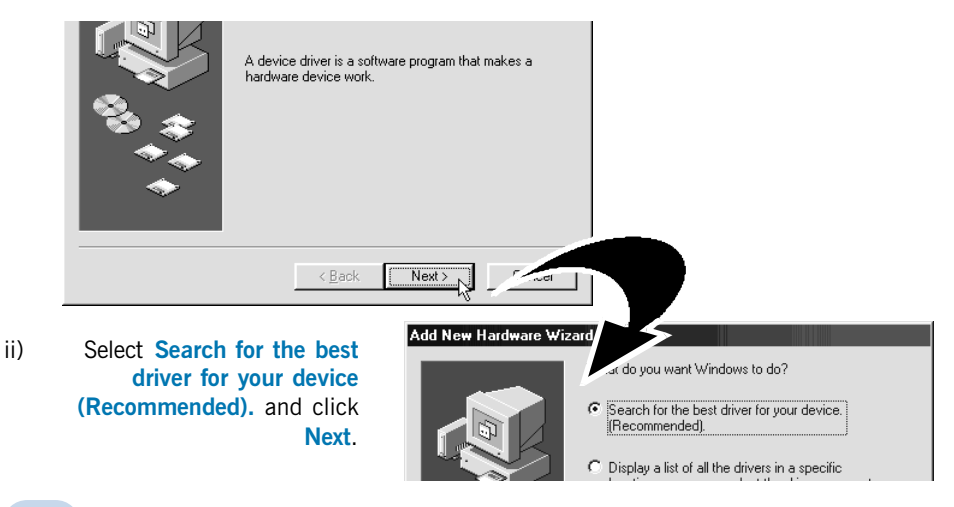

iii) Click Specify a location. Click Browse and navigate to the 'USB' folder on your ADSL CD-ROM.

Click Next.

| ✓ Specify a location:<br>D:\USB | ×      |
|---------------------------------|--------|
|                                 | Browse |
| < <u>B</u> ack Next >           | Cancel |

- iv) Click Next to proceed installation with the indicated driver.
- v) Click **Finish** to complete the first stage of the USB driver installation.
- vi) At the following prompt, click **Next** to proceed with the second stage.

| A device driver is a software program that makes a hardware device work. |
|--------------------------------------------------------------------------|
| < Back Next > Cancel                                                     |

vii) Repeat step ii to v. Follow closely the instructions prompted on your computer.

**For Windows® 98 Second Edition users**, during installation, you may be prompted for your Windows CD-ROM. At the prompt, replace the **ADSL CD-ROM** in your CD-ROM Drive with your **Windows CD-ROM** and click **OK**.

At the **Copying Files** dialog box, enter the path of your Windows CD-ROM and click **OK**.

viii) Restart your system when prompted. Proceed with Step 4.

### 2.1.2 Installing the USB Driver Device - For Windows<sup>®</sup> Me

- i Power on your computer to start Windows. Place the ADSL CD-ROM into your CD-ROM Drive.
- ii At the following prompt, select the option **Specify the location of the driver (Advanced)** and click **Next**.

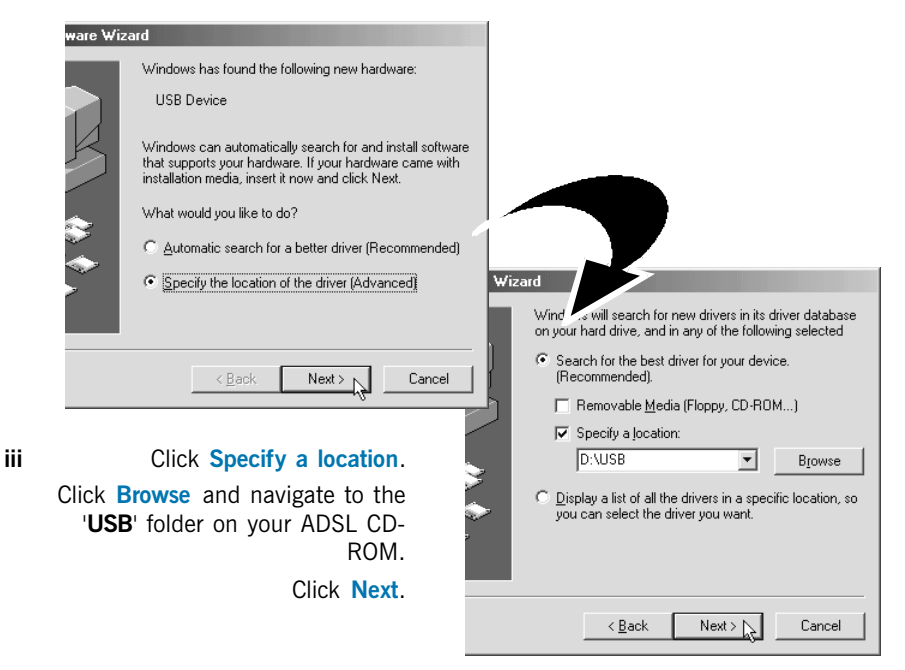

- iv Click Next again to proceed installation with the indicated driver.
- v Click Finish to complete the first stage of the USB driver installation.
- vi Repeat step ii to v to complete the second stage of installation. Follow closely to the instructions prompted.
- vii Restart your system when prompted. Proceed with Step 3.

#### 2.1.3 Installing the USB Driver Device - For Windows<sup>®</sup> 2000

- Power on your computer to start Windows. Place the ADSL CD-ROM into your CDi. ROM Drive.
- ii At the following prompt, click Next.

v

| e Wizard                                                                                                    |                                                          |                                                                                               |
|----------------------------------------------------------------------------------------------------|----------------------------------------------------------|-----------------------------------------------------------------------------------------------|
| Welcome to the Found New<br>Hardware Wizard                                                                          | 111                                                      | Select the option Search for a suitable driver for my device (recommended) and click          |
| This wizard helps you install a device driver for a hardware device.                                                 |                                                          | Next.                                                                                         |
|                                                                                                    | er is a softv                                            | uthat enables a hardware device to work with                                                  |
|                                                                                                    | system.                                                  | 2                                                                                             |
|                                                                                                    | Il completione instal                                    | lation for this device:                                                                       |
|                                                                                                    | Device                                                   |                                                                                               |
| To continue, click Next.                                                                                             | and the second second                                    |                                                                                               |
| < Back Next > ) Cancel                                                                                               | r is a software progr<br>les for your new dev<br>k Next. | am that makes a hardware device work. Windows<br>ice. To locate driver files and complete the |
| What de                                                                                                    | o you want the wizard to do                              | o?                                                                                            |
| ۰ د                                                                                                    | Search for a suitable driver                             | for my device (recommended)                                                                   |
| To start the search, click Next. If you are searching on a flo<br>insert the floppy disk or CD before clicking Next. | Display a list of the known o<br>driver                  | drivers for this device so that I can choose a specific                                       |
| Optional search locations:                                                                                           |                                                          |                                                                                               |
| Floppy disk drives                                                                                                   |                                                          |                                                                                               |
| I LU-HUM drives ✓ Specify a location                                                                                 |                                                          | iv Click Specify a location                                                                   |
| Microsoft Windows Update                                                                                             |                                                          | and click Next.                                                                               |
| < Back Next > >                                                                                                    |                                                          |                                                                                               |
|                                                                                                    |                                                          |                                                                                               |
|                                                                                                    |                                                          |                                                                                               |
| Click Browse and navigate to                                                                                         |                                                          |                                                                                               |
| the USE folder on your ADSL                                                                                          |                                                          |                                                                                               |
| CD-RUM.                                                                                                    | Copy manufacture                                         | r's files from:                                                                               |
| Click OK.                                                                                                    | D:\USB                                                   | Browse                                                                                        |

- At the next prompt, click Next to proceed installation with the indicated driver. vi
- vii Click Finish to complete the first stage of the USB driver installation.

viii At the following prompt, click Next to proceed with the second stage.

| Found New Hardware Wizard |                                                                         |
|---------------------------|-------------------------------------------------------------------------|
|                           | Welcome to the Found New<br>Hardware Wizard                             |
|                           | This wizard helps you install a device driver for a<br>hardware device. |
|                           |                                                                         |
|                           |                                                                         |
|                           |                                                                         |
|                           | To continue, click Next.                                                |
|                           | KBack Next > Cancel                                                     |

- ix Repeat step iii to vi, following closely to the instructions prompted.
- x You may be prompted with Digital Signature Not Found dialog box. (This happens when Windows detects your driver as a new version). Click Yes to proceed with the installation.

| • | <br> | p.00000 | <br> | motumation |  |
|---|------|---------|------|------------|--|
|   |      |         |      |            |  |
|   |      |         |      |            |  |
|   |      |         |      |            |  |

| If you want to search for Microsoft digitally signed<br>software, visit the Windows Update Web site at<br>http://windowsupdate.microsoft.com to see if one is<br>available. |
|----------------------------------------------------------------------------------------------------|
| Do you want to continue the installation?                                                                                                    |

xi Click Finish when prompted. Restart your system at the prompt.Upon completion, proceed with Step 3.

### 2.1.4 Installing the USB Driver Device - For Windows® XP

- i Power on your computer to start Windows. Place the **ADSL CD-ROM** into your CD-ROM Drive.
- ii At the following prompt, select the option **Install from a list or specific location** (Advanced) and click Next.

| are Wiza | ard                                                                                                    |                                                                                                    |                                                                                                    |
|----------|----------------------------------------------------------------------------------------------------|----------------------------------------------------------------------------------------------------|----------------------------------------------------------------------------------------------------|
|          | Welcome to the Found New<br>Hardware Wizard                                                                                                    | iii                                                                                                    | Click Include this location in the search.                                                                              |
|          | This wizard helps you install software for:<br>USB Device                                                                                                    |                                                                                                    | Click <b>Browse</b> and navigate to the ' <b>USB</b> ' folder on your ADSL CD-ROM.                                      |
| J        | If your hardware came with an installation CD or floppy disk, insert it now.                                                                                     |                                                                                                    | Click Next.                                                                                                    |
|          | What do you want the wizard to do?  Install the software automatically [Recommended]  Install from a list or specific location (Advanced)  Dick Next to continue | Wizarrt<br>searc'                                                                                                    | tion options.                                                                                                    |
|          | Cancel                                                                                                    | est driver in these locat<br>oxes below to limit or e<br>able media. The best d<br>movable media (floppy,<br>is location in the search | ions.<br>ionsand the default search, which includes local<br>triver found will be installed.<br>CD-ROM)<br>r:<br>Browse |
|          | O Don't search. I v                                                                                                    | vill choose the driver to                                                                                                    | install.                                                                                                    |

iv Click Finish to complete the first stage of the USB driver installation.

#### v Repeat step ii and iii.

vi

You may be prompted with Hardware Installation dialog box. (This happens when Windows detects your driver as a new version).

Click **Continue Anyway** to proceed with the installation.

vii Click Finish when prompted.Upon completion, proceed with Step 3.

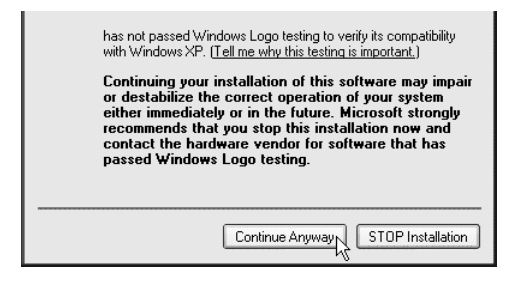

# 2.2 Configuring Your Ethernet Network Card

# 1. DO NOT proceed with this section if you did not connect to the Ethernet jack of your Router.

2. The following illustrated screen shots serve only as examples. For any dissimilarities, please follow closely the instructions prompted on your Computer.

### 2.2.1 For Windows<sup>®</sup> 98 Second Edition / Windows<sup>®</sup> Me

- i From your Windows desktop, right-click on the Network Neighborhood icon. Select Properties.
- ii From the Configuration tab, select TCP/IP-> xxx where xxx refers to the model of your Ethernet Card that is connected to your Router.

Click Properties.

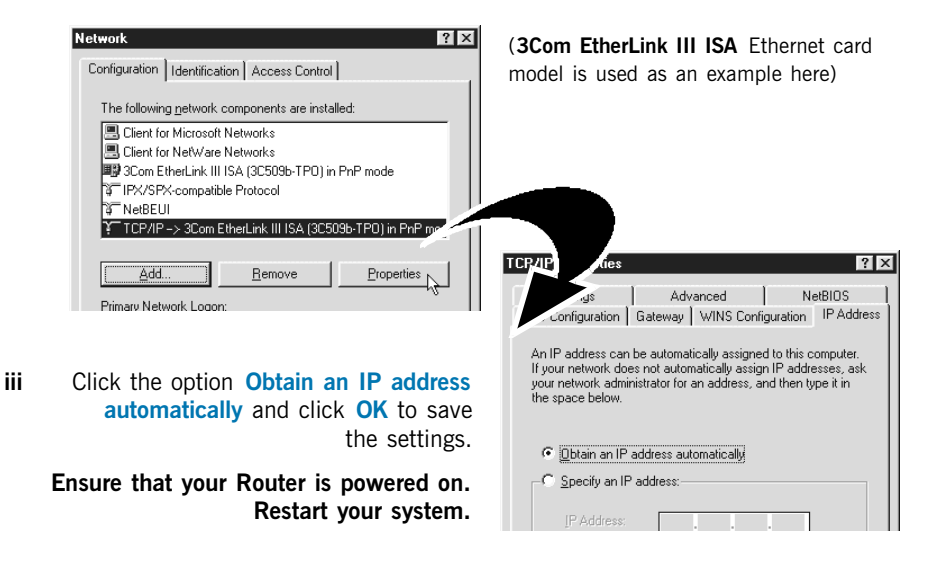

### 2.2.2 For Windows<sup>®</sup> 2000 / Windows<sup>®</sup> XP

#### i <u>Windows® 2000:</u>

- a) From your Windows desktop, right-click on the icon My Network Places and select Properties.
- b) At the **Network and Dial-up Connections** window, right-click on the **Local Area Connection** icon and select **Properties**.

#### Windows® XP:

(Instructions are based on default Start menu option)

- a) From your Windows desktop, click **Start** > **All Programs** > **Accessories** > **Communications** > **Network Connections**.
- b) Right-click on the Local Area Connection icon that reflects the model of your Ethernet Card that is connected to your Router and click Properties.
- **ii** Ensure that the field **Connect Using** indicates the model of your Ethernet Card that is connected to your Router.

(This is important especially if you have more than one Local Area Connection icons displayed at the Network and Dial-up Connections / Network Connections window. Ensure that you have selected the correct one.)

Select Internet Protocol (TCP/IP) and click Properties.

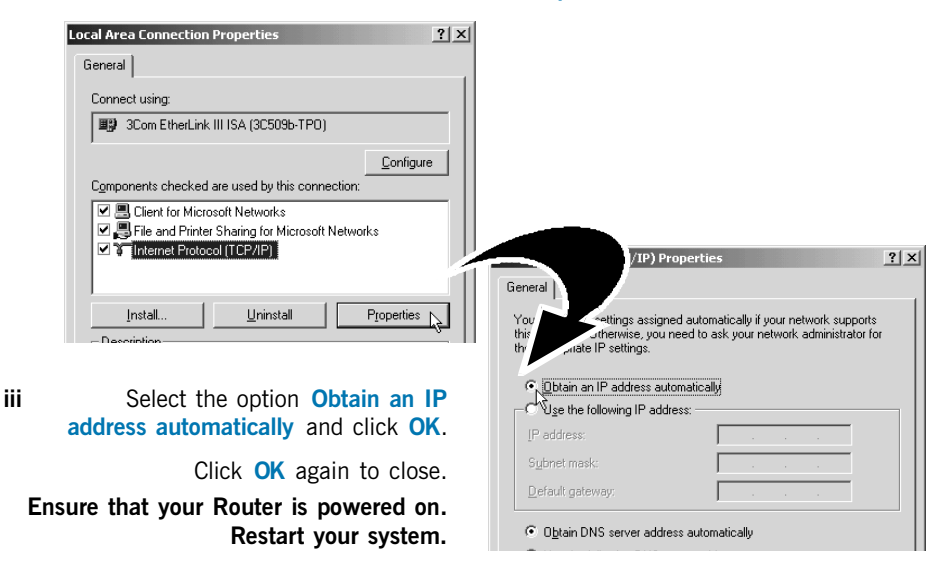

# **Step 3: Configuring Your Router**

## 3.1 For Singapore Internet Broadband users

- i) Power on your computer. Place the CD-ROM onto your CD-ROM Drive.
- ii) At the dialog box prompted, click **OK**. On the **MAIN MENU**, select **RUN DSL WEB COMMANDER**.

iii) You should see your Browser opening up DSL Web Commander page.
 If you are not running DSL Web Commander from the CD-ROM, please launch your Web Browser, at the Address field, key in http://192.168.1.1 and press < Enter>.

iv) Click Configuration > WAN Connections.

You will be prompted for **Username** and **Password**. The default for **Username** and **Password** is **admin**. Click **OK**.

Click Create a new service.

- At the ATM field, click PPPoA routed. Click Configure.
- At the **Description** field, enter any description for your new connection (e.g. MyISP).
- Overwrite **VPI=0** and **VCI=100**.
- Click on the box AutoDNS Discovery.
- Click on the box Enable NAT on this interface to enable NAT.
- At the User name and Password fields, enter your user name and password as given by your Internet Service Provider.

Your User Name must be in the format of **username@ispname** (e.g alberttan@singnet or alberttan@pacific.net.sg).

Click Configure.

 V) Click Configure, followed by Configuration > Save config to save your settings. Close your Browser to exit DSL Web Commander.

# 3.2 For Other Countries Internet Broadband users

Check with your ADSL Service Provider / System Administrator for the following settings:

### ADSL Service Provider

- The ATM mode
- For IPoA / RFC 1483 bridged / RFC 1483 routed:
  The addresses for
   WAN IP
   WAN Subnet Mask
   VPI and VCI values
   Default WAN Gateway
   DNS Relay (Enable/Disable)
   DNS Server (Primary)
   DNS Server (Secondary)

   For PPPoA bridged / PPPoA routed / PPPoE:
  The PPP Authorization's
   VPI and VCI values
   User Name
   Password
   Auto DNS (Enable/Disable)
- The Encapsulation method [not applicable for IPoA]

#### System Administrator

- The addresses for
  - LAN IP address LAN Subnet Mask Remote Gateway
- To enable or disable NAT
- i) Power on your computer. Place the Installation CD onto your CD-ROM Drive.
- ii) At the dialog box prompted, click **OK**. On the **MAIN MENU**, select **RUN DSL WEB COMMANDER**.
- iii) Click Configuration > WAN Connections.

You will be prompted for **Username** and **Password**. The default for **Username** and **Password** is **admin**. Click **OK**.

Click Create a new service. Enter the above settings.

 Click Configure, followed by Configuration > Save config to save your settings. Close your Browser to exit DSL Web Commander.

# Step 4: Configuring Your Internet Browser

To ensure that there is no conflict with your previous analog modem, please carry out the following steps on your Browser.

(Instructions are based on Microsoft® Internet Explorer<sup>™</sup> 5.5):

- i From your Windows desktop, double-click on your Internet Explorer icon 😜 to launch your Browser.
- ii From the Menu, click Tools and select Internet Options... .
- iii Select the Connection tab. Click the field, 'Never dial a connection'.
- iv Click the LAN Settings... button. Ensure that your Proxy Server is not enabled. Click OK to close the dialog box.

You may start surfing the Internet now!

• All other company or product names are trademarks or registered trademarks or service marks of their respective owners.

© Copyright, April 2002. All Rights Reserved. P/N: 040-512464-121 (Ref: 906)